## PLATAFORMA HELVIA

# Práctica 4: Agregar un Sitio (Enlace Web) en Materiales

#### SECCIÓN: Sitios

Son enlaces a páginas web de interés para el grupo y clasificados por categorías, cuya función es facilitar el acceso a información relacionada, disminuyendo el tiempo de búsqueda en Internet.

A la hora de comunicar una dirección web a nuestros alumnos, podemos hacer que la localicen en un buscador, con la consiguiente pérdida de tiempo, o escribirla en la pizarra o entregársela por escrito para que la tecleen en la barra de dirección del navegador. Pero, dada la complejidad de estas direcciones es frecuente cometer errores.

La plataforma nos permite poner a disposición de los alumnos cualquier página o sitio web para que puedan acceder con un clic del ratón.

Para incluir un enlace a una web no es necesario ser Administrador, sino tener el permiso de éste o ser profesor/a responsable de una asignatura.

### ¿Cómo incluir enlaces a sitios o páginas web?

Su funcionamiento es completamente análogo al de la sección Archivos.

Debemos seguir los siguientes pasos (en la página siguiente puedes verlo en imágenes):

- (1) Seleccionamos la sección Sitios del menú izquierdo.
- (2) Pulsamos sobre Agregar un sitio del menú derecho.
- (3) En el formulario que aparece, escribimos el nombre de la página.
- (4) Seleccionamos la categoría en la que queremos incluir el enlace (nuestra asignatura).
- (5) Tecleamos o copiamos y pegamos la dirección web (sin poner el http:// que ya viene por defecto).
- (6) Escribimos una descripción sobre el tema de la página para que todos recordemos el interés de la misma.
- (7) Pulsamos el botón **agregar** para que la dirección suba a la plataforma.

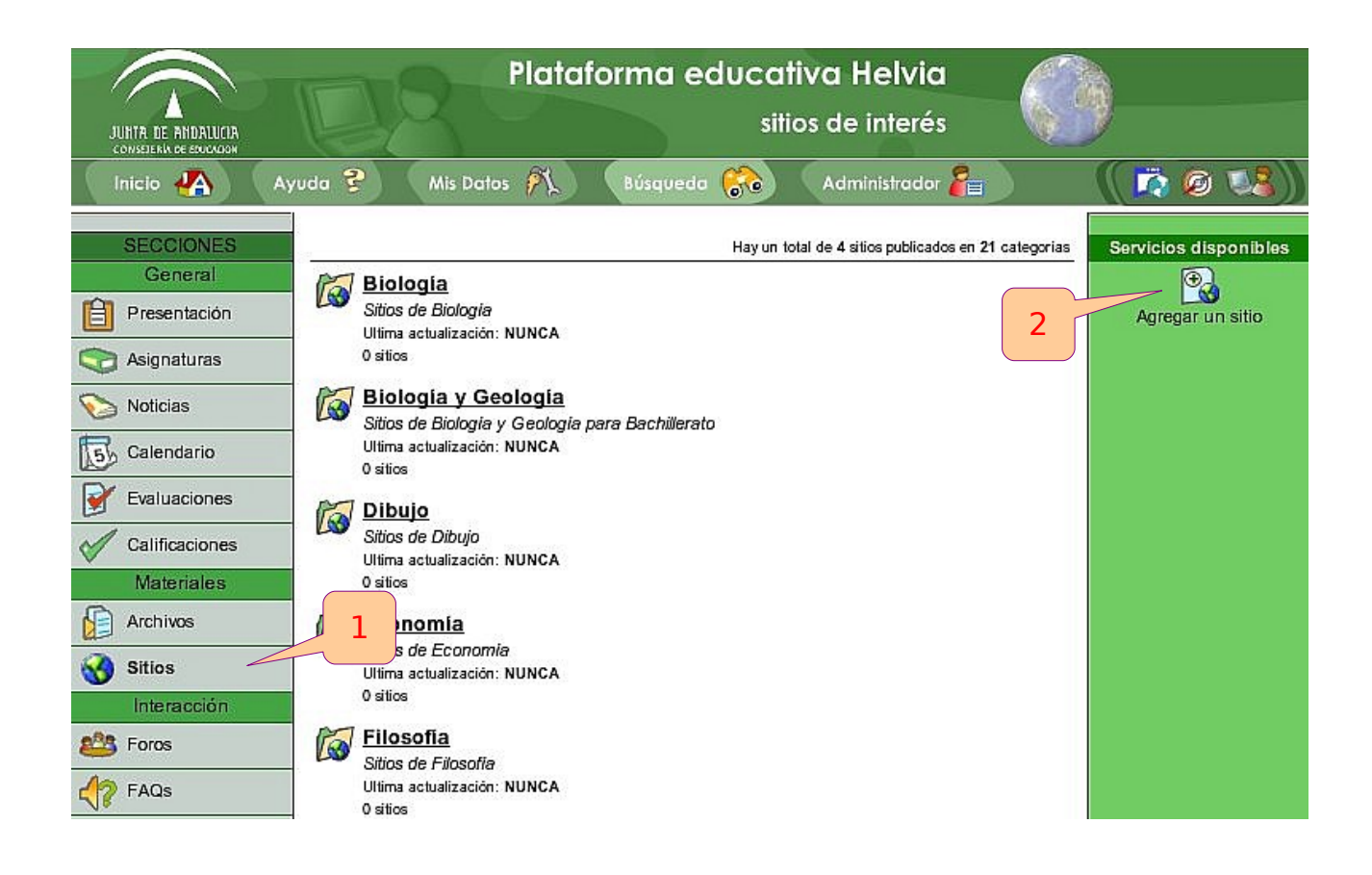

**Recursos Educativos** B

Enlaces de recursos educativos generales Ultima actualización: 17/01/2007 2 sitios

| Agregar un sitio                                                                                                    |        |
|----------------------------------------------------------------------------------------------------|--------|
| Nombre: Ángel Luis Morales Fabra<br>Nombre del<br>sitio:<br>Categoría: Seleccionar categoría : 4<br>Dirección<br>http://<br>Descripción:<br>6 | Agrega |

### PRÁCTICA:

Accede a la sección **Sitios** del grupo **5º ESO-Z** y mira el de **Física y Química**.

Entra en el grupo **Profesorado** y visita los enlaces que se encuentran en **Recursos Educativos**.

Coloca algunos enlaces web relacionados con tu área o materia en la categoría correspondiente del grupo ficticio 5°ESO-Z o 3°BACH-Z.

Entra en la sección **Sitios** para ver los sitios publicados por el resto de usuarios/as.